# ユニファイドコミュニケーションクラスタの設 定

## 内容

概要 <u>前提条件</u> <u>要件</u> <u>使用するコンポーネント</u> <u>背景説明</u> <u>設定</u> <u>確認</u> <u>CallManagerマルチサーバSAN証明書</u> <u>トラブルシュート</u> <u>既知の注意事項</u>

## 概要

このドキュメントでは、認証局(CA)署名付きマルチサーバSAN証明書を使用してユニファイドコ ミュニケーションクラスタを設定する方法について説明します。

## 前提条件

### 要件

次の項目に関する知識があることが推奨されます。

- Cisco Unified Communications Manager ( CUCM )
- ・CUCM IM and Presenceバージョン10.5

この設定を開始する前に、次のサービスが稼働していることを確認してください。

- Cisco Platform Administrative Webサービス
- Cisco Tomcat サービス

Webインターフェイスでこれらのサービスを確認するには、[Cisco Unified Serviceability Page Services] > [Network Service] > [Select a server] に移動します。CLIでこれらを確認するには、 utils service listコマンドを入力します。

CUCMクラスタでSSOが有効になっている場合は、SSOを無効にして再度有効にする必要があり ます。

### 使用するコンポーネント

このドキュメントの内容は、特定のソフトウェアやハードウェアのバージョンに限定されるもの ではありません。 このドキュメントの情報は、特定のラボ環境にあるデバイスに基づいて作成されました。このド キュメントで使用するすべてのデバイスは、初期(デフォルト)設定の状態から起動しています 。本稼働中のネットワークでは、各コマンドによって起こる可能性がある影響を十分確認してく ださい。

## 背景説明

CUCMバージョン10.5以降では、この信頼ストア証明書署名要求(CSR)にサブジェクト代替名 (SAN)と代替ドメインを含めることができます。

- 1. Tomcat:CUCMおよびIM&P
- 2. Cisco CallManager:CUCMのみ
- 3. Cisco Unified Presence-Extensible Messaging and Presence Protocol(CUP-XMPP) IM&Pの み
- 4. CUP-XMPPサーバ間(S2S):IM&Pのみ

このバージョンでは、CA署名付き証明書を取得する方が簡単です。CAが署名する必要がある CSRは1つだけです。各サーバノードからCSRを取得し、CSRごとにCA署名付き証明書を取得し て、それらを個別に管理する必要はありません。

## 設定

ステップ1:

パブリッシャのオペレーティングシステム(OS)管理にログインし、[Security] > [Certificate Management] > [Generate CSR]に移動します。

| Generate Certificate S                          | igning Request                                                                             |
|-------------------------------------------------|--------------------------------------------------------------------------------------------|
| Generate P Close                                |                                                                                            |
|                                                 |                                                                                            |
| Status                                          |                                                                                            |
| \Lambda Warning: Generatin                      | ig a new CSR for a specific certificate type will overwrite the existing CSR for that type |
| Generate Certificate                            | Signing Request                                                                            |
| Certificate Purpose*                            | tomcat                                                                                     |
| Distribution*                                   | cs-ccm-pub.v .com                                                                          |
| Common Name*                                    | cs-ccm-pub.                                                                                |
| Subject Alternate Na                            | mes (SANs)                                                                                 |
| Parent Domain                                   | com                                                                                        |
| Key Length*                                     | 2048                                                                                       |
| Hash Algorithm*                                 | SHA256                                                                                     |
| <b>ステップ2:</b><br>Distributionで <b>Multi-Ser</b> | ver SANを選択します。                                                                             |
| Generate Certificate Si                         | gning Request                                                                              |
| Generate P Close                                |                                                                                            |
|                                                 |                                                                                            |
| Status                                          |                                                                                            |
| Warning: Generation                             | g a new CSR for a specific certificate type will overwrite the existing CSR for that type  |
| Generate Certificate                            | Signing Request                                                                            |
| Certificate Purpose*                            | tomcat                                                                                     |
| Distribution*                                   | cs-ccm-pub.                                                                                |
| Common Name*                                    | cs-ccm-pub.                                                                                |
| Subject Alternate Na                            | nes (SANs)                                                                                 |
| Parent Domain                                   | com                                                                                        |
| Key Length*                                     | 2048                                                                                       |
| Hash Algorithm*                                 | SHA256                                                                                     |

-

| Generate | Close |
|----------|-------|
|----------|-------|

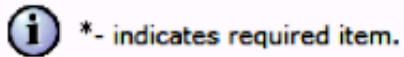

SHA256

#### SANドメインと親ドメインが自動入力されます。

#### クラスタのすべてのノードがTomcat用にリストされていることを確認します。CallManager用の すべてのCUCMおよびIM&Pノードがリストされます。CUCMノードのみがリストされます。

| Generate Certificate Sign | ing Request                                                                                            |
|---------------------------|----------------------------------------------------------------------------------------------------|
| 💽 Generate 🖳 Close        |                                                                                                    |
|                           |                                                                                                    |
| Status                    |                                                                                                    |
| Warning: Generating a     | a new CSR for a specific certificate type will overwrite the existing CSR for that type                |
| _Generate Certificate Sig | ning Request                                                                                           |
| Certificate Purpose*      | tomcat                                                                                                 |
| Distribution*             | Multi-server(SAN)                                                                                      |
| Common Name*              | cs-ccm-pub                                                                                             |
| Subject Alternate Name    | IS (SANS)                                                                                              |
| Auto-populated Domains    | cs-ccm-pubcom<br>cs-ccm-subcom<br>cs-imp.v k.com                                                       |
| Parent Domain             | com                                                                                                    |
|                           | Please import .TXT file only.<br>For more information please refer to the notes in the<br>Help Section |
|                           | w l                                                                                                    |
|                           | _ ● Add                                                                                                |
| Key Length*               | 2048                                                                                                   |
| Hash Algorithm*           | SHA256                                                                                                 |
|                           |                                                                                                    |
| Generate Close            |                                                                                                    |
| indicates required        | item.                                                                                                  |

ステップ 3:

[generate]をクリックし、CSRが生成されたら、CSRにリストされているすべてのノードが [Successful CSR exported]リストにも表示されていることを確認します。

| Generate Certificate Signing Request                                                                |   |
|----------------------------------------------------------------------------------------------------|---|
| Generate 🖳 Close                                                                                    |   |
| ⊂ Status                                                                                            | - |
| Juccess: Certificate Signing Request Generated                                                      |   |
| CSR export operation successful on the nodes [cs-ccm-sub.v .com, cs-ccm-pub.v .com, cs-imp.v .com]. |   |

### 証明書管理では、SAN要求が生成されます。

| Certificate L    | ist (1 - 15 of 15)                   |           |             |                   |           |
|------------------|--------------------------------------|-----------|-------------|-------------------|-----------|
| Find Certificate | List where Certificate V begins with | tomcat    |             | Find Clear Filter |           |
| Certificate 🔺    | Common Name                          | Туре      | Кеу<br>Туре | Distribution      | Issued By |
| tomcat           | 115pub-ms.                           | CSR Only  | RSA         | Multi-server(SAN) |           |
| tomcat           | 115pub-ms.                           | CA-signed | RSA         | Multi-server(SAN) |           |

### ステップ 4:

[Download CSR] をクリックし、証明書の目的を選択して、[Download CSR] をクリックします。

| CISCO Unified Operating System Administration<br>For Cisco Unified Communications Solutions |
|---------------------------------------------------------------------------------------------|
| Show - Settings - Security - Software Upgrades - Services - Help -                          |
| Certificate List                                                                            |
| Generate Self-signed in Upload Certificate/Certificate chain 💽 Generate CSR 💽 Download CSR  |
| Download Certificate Signing Request                                                        |
| Download CSR Close                                                                          |
| Certificate names not listed below do not have a corresponding CSR                          |
| Download Certificate Signing Request      Certificate Purpose*      tomcat                  |
| Download CSR Close                                                                          |
| indicates required item.                                                                    |

ローカルCAまたはVeriSignなどの外部CAを使用して、CSR(前の手順でダウンロードしたファ イル)に署名を付けることができます。

この例では、Microsoft Windows ServerベースのCAの設定手順を示します。別のCAまたは外部 CAを使用している場合は、手順5に進みます。

https://<windowsserveripaddress>/certsrv/にログインします

[Request a Certificate] > [Advanced Certificate Request] を選択します。 CSRファイルの内容を[Base-64-encoded certificate request]フィールドにコピーし、[Submit] を クリックします。

#### Woreast Active Directory Certificate Services - vasank-DC1-CA

#### Welcome

Use this Web site to request a certificate for your Web browser, e-mail client, or other program. By using a certificate, you can verify your identity to people you communicate with over the Web, sign and encrypt messages, and, depending upon the type of certificate you request, perform other security tasks.

| You can also use this Web site to download a certificate authority (CA) certificate, certificate ch | ain, or certificate revocation list (CRL), or to view the status of a pending reques |
|----------------------------------------------------------------------------------------------------|--------------------------------------------------------------------------------------|
|----------------------------------------------------------------------------------------------------|--------------------------------------------------------------------------------------|

For more information about Active Directory Certificate Services, see Active Directory Certificate Services Documentation.

Select a task: Request a certificate Yow the status of a pending certificate request Download a CA certificate, certificate chain, or CRI,

#### 次に示すように、CSR要求を送信します。

#### Microsoft Active Directory Certificate Services --- vasank-DC1-CA

#### Submit a Certificate Request or Renewal Request

To submit a saved request to the CA, paste a base-64-encoded CMC or PKCS #10 certificate request or PKCS #7 renewal request generated by an external source (such as a Web server) in the Saved Request box.

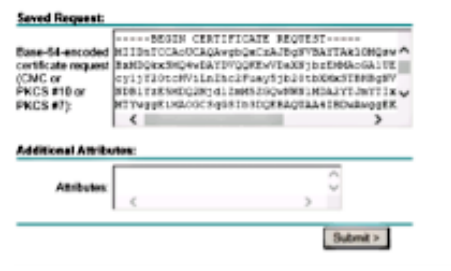

#### Microsoft Active Directory Certificate Services -- vasank-DC1-CA

#### Certificate Pending

Your certificate request has been received. However, you must wait for an administrator to issue the certificate you requested.

Your Request Id is 32.

Please return to this web site in a day or two to retrieve your certificate.

Note: You must return with this web browser within 10 days to retrieve your certificate

#### ステップ 5:

注:Tomcat証明書をアップロードする前に、SSOが無効になっていることを確認してください。SSOが有効になっている場合は、すべてのTomcat証明書の再生成プロセスが完了したら、SSOを無効にして再度有効にする必要があります。

証明書が署名された状態で、CA証明書をtomcat-trustとしてアップロードします。最初にルート 証明書、次に中間証明書(存在する場合)です。

| cisco Fo           | isco Unified    | ed Operating              | g System     | Administ     | ration       |
|--------------------|-----------------|---------------------------|--------------|--------------|--------------|
| Show - Settin      | gs 🔹 Security 🕶 | Software Upgrades         | ▼ Services ▼ | Help 🔻       |              |
| Certificate Lis    | st              |                           |              |              |              |
| Generate S         | ielf-signed 🌇 U | Jpload Certificate/Certif | icate chain  | Generate CSR | Download CSR |
|                    |                 |                           |              |              |              |
| Upload Cer         | tificate/Cer    | tificate chain            |              |              |              |
| Douglassian Upload | Close           |                           |              |              |              |

| Status                             |                                                                   |
|------------------------------------|-------------------------------------------------------------------|
| Warning: Upload<br>in this cluster | ding a cluster-wide certificate will distribute it to all servers |
| Upload Certificate/                | Certificate chain                                                 |
| Certificate Purpose*               | tomcat-trust 🗸                                                    |
|                                    |                                                                   |
| Description(friendly<br>name)      |                                                                   |

#### 手順6:

次の図に示すように、CUCM署名付き証明書をTomcatとしてアップロードし、クラスタのすべて のノードが[Certificate upload operation successful]に表示されていることを確認します。

| Upload Certificate/Certificate                                  | chain                                           |   |
|-----------------------------------------------------------------|-------------------------------------------------|---|
| Deload Close                                                    |                                                 |   |
| Status<br>Certificate upload operation<br>ccm-sub. :.com,cs-imp | successful for the nodes cs-ccm-pub.v c.com,cs- | 7 |
| Restart Cisco Tomcat Servic<br>imp                              | e for the nodes cs-ccm-pub                      |   |
| Upload Certificate/Certificate                                  | e chain                                         | ٦ |
| Certificate Purpose*                                            | tomcat 🔹                                        |   |
| Description(friendly name)                                      | Self-signed certificate                         |   |
| Upload File                                                     | Browse_ No file selected.                       |   |
| Upload Close                                                    |                                                 | _ |
| indicates required item.                                        |                                                 |   |
|                                                                 |                                                 | Þ |

#### マルチサーバSANは、次の図に示すように[Certificate Management]に表示されます。

| ipsec-trust   | cs-com-pub. I millic.com               | Self-signed | cs-com-pub.                         | a-con-pub                                                 | 04/18/2019 | Trust Certificate                           |
|---------------|----------------------------------------|-------------|-------------------------------------|-----------------------------------------------------------|------------|---------------------------------------------|
| ITLRecovery   | TLRECOVERY cs-com-pub.vasank.com       | Self-signed | ITURECOVERY_cs-com-pub.numil.com    | ITLAECOVERY_cs-com-publimmil.com                          | 04/18/2019 | Self-signed certificate generated by system |
| torncat       | cs-com-pub                             | CA-signed   | Nubi-server(SAN)                    | -DCI-CA                                                   | 12/19/2015 | Certificate Signed by munit-OC1-CA          |
| torncat-trust | cs-com-pub                             | CA-signed   | Nubi-server(SAN)                    | tuurit-DCI-CA                                             | 12/19/2015 | Trust Certificate                           |
| tomcat-trust  | os-com-pub. com                        | Self-signed | gs-com-pub                          | gs-com-pub.                                               | 04/21/2019 | Trust Certificate                           |
| tomcat-trust  | VeriSion Class 3 Secure Server CA - G3 | CA-signed   | VeriSign_Class_3_Secure_Server_CAG3 | VeriSign_Class_3_Public_Primary_Certification_AuthorityG5 | 02/08/2020 | Trust Certificate                           |
| torncat-trust | dc1-com-pub.visue il.com               | Self-signed | dc1-con-pub.ymmil.con               | dc1-con-pub.viewie.com                                    | 04/17/2019 | Trust Certificate                           |
| tomcat-trust  | dc1-con-sub.view.i.com                 | Self-signed | dc1-ccm-sub                         | dc1-com-sub.vuuvil.com                                    | 04/18/2019 | Trust Certificate                           |
| tomcat-brust  |                                        | Self-signed | -DCI-CA                             | VIIIII DCI-CA                                             | 04/29/2064 | Root CA                                     |
| TVS           | cs-com-publivesank.com                 | Self-signed | cs-com-publiccom                    | a-con-pub. The con                                        | 04/18/2019 | Self-signed certificate generated by system |

### 手順7:

CLIで**utils service restart Cisco Tomcat**コマンドを使用して、SANリスト内のすべてのノード(最 初のパブリッシャとサブスクライバ)でTomcatサービスを再起動します。

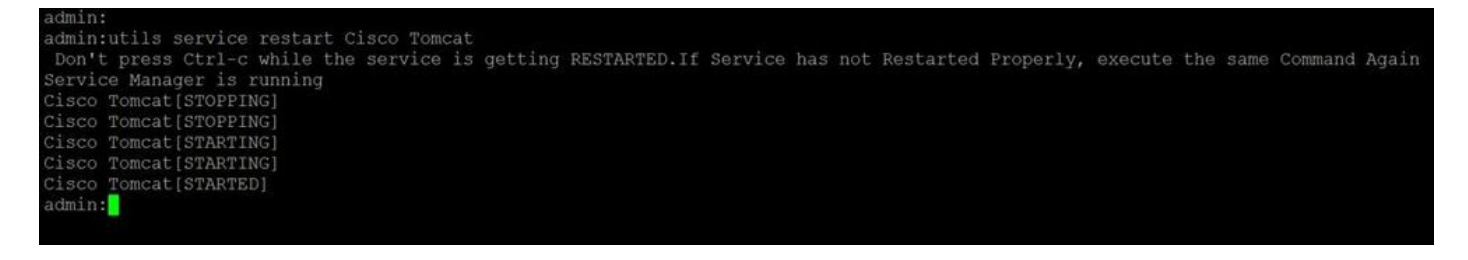

http://<fqdnofccm>:8443/ccmadminにログインして、新しい証明書が使用されていることを確認します。

| neral Details                                                 | r-pub                                                                                                    |  |
|---------------------------------------------------------------|----------------------------------------------------------------------------------------------------|--|
| Could not verify this c                                       | certificate because the issuer is not trusted.                                                                 |  |
| Issued To<br>Common Name (CN)                                 | cs-ccm-pub                                                                                                    |  |
| Organisation (O)<br>Organisational Unit (OU)<br>Serial Number | Cisco<br>TAC<br>1D: 54: C2: 6E: 00: 00: 00: 00: 20                                                             |  |
| Issued By                                                     | DC1_CA                                                                                                    |  |
| Organisation (O)<br>Organisational Unit (OU)                  | -DC1-CA<br><not certificate="" of="" part=""></not>                                                            |  |
| <b>Validity</b><br>Issued On                                  | 12/19/2014                                                                                                    |  |
| Expires On<br>Fingerprints                                    | 12/19/2015                                                                                                    |  |
| SHA1 Fingerprint<br>MD5 Fingerprint                           | DC:E3:9A:D6:F4:81:6F:A7:38:4F:DB:1B:AA:BF:CC:05:F5:A7:A3:1A<br>97:EA:6C:AD:91:12:B8:DD:0E:30:C9:46:54:89:3E:59 |  |
|                                                               |                                                                                                    |  |
|                                                               |                                                                                                    |  |
|                                                               |                                                                                                    |  |
|                                                               |                                                                                                    |  |
|                                                               |                                                                                                    |  |
|                                                               | Close                                                                                                    |  |

### CallManagerマルチサーバSAN証明書

CallManager証明書についても同様の手順を実行できます。この場合、自動入力ドメインは CallManagerノードだけです。Cisco CallManagerサービスが実行されていない場合は、SANリス トに保持するか、削除するかを選択できます。

警告:このプロセスは、電話機の登録とコール処理に影響します。CUCM/TVS/ITL/CAPF証 明書を使用して作業する場合は、必ずメンテナンスウィンドウをスケジュールしてください CUCMのCA署名付きSAN証明書の前に、次のことを確認します。

- IP PhoneはTrust Verification Service(TVS)を信頼できます。これは、電話機から任意の HTTPSサービスにアクセスすることで確認できます。たとえば、社内ディレクトリアクセス が機能する場合、電話機はTVSサービスを信頼することを意味します。
- クラスタが非セキュアモードか混合モードかを確認します。
  混合モードクラスタかどうかを確認するには、 [Cisco Unified CM Administration] > [System] > [Enterprise Parameters] > [Cluster Security Mode](0 == Non-Secure、1 == Mixed Mode).

**警告**:サービスを再起動する前に混合モードクラスタを使用している場合は、CTLを<u>トーク</u>

<u>ン</u>または<u>トークンレス</u>に更新する必要があります。

CAによって発行された証明書をインストールした後、有効になっているノードで次のサービスの リストを再起動する必要があります。

- Cisco Unified Serviceability > Tools > Control Center Feature Services > Cisco TFTP
- Cisco Unified Serviceability > Tools > Control Center Feature Services > Cisco CallManager
- [Cisco Unified Serviceability] > [Tools] > [Control Center Feature Services] > [Cisco CTIManager]
- [Cisco Unified Serviceability] > [Tools] > [Control Center Network Services] > [Cisco Trust Verification Service]

# トラブルシュート

これらのログは、Cisco Technical Assistance Center(TAC)がマルチサーバSAN CSRの生成と CA署名付き証明書のアップロードに関連する問題を特定するのに役立ちます。

- Cisco Unified OS Platform API
- Cisco Tomcat
- ・IPT プラットフォーム CertMgr ログ
- 証明書の更新プロセス

### 既知の注意事項

・ Cisco Bug ID <u>CSCur97909</u>:マルチサーバ証明書をアップロードしても、DB内の自己署名証明 書が削除されない

・Cisco Bug ID <u>CSCus47235</u> - CSRのためにCUCM 10.5.2がSANに複製されない

・ Cisco Bug ID <u>CSCup28852</u>:マルチサーバ証明書を使用する場合の証明書の更新により、電話 機が7分ごとにリセットされる

既存のマルチサーバ証明書がある場合は、次のシナリオで再生成が推奨されます。

- ホスト名またはドメインの変更。ホスト名またはドメインの変更が実行されると、証明書は 自己署名として自動的に再生成されます。これをCA署名付きに変更するには、前の手順に従 う必要があります。
- •新しいノードがクラスタに追加された場合は、新しいノードを含めるために新しいCSRを生成する必要があります。
- サブスクライバが復元され、バックアップが使用されなかった場合、ノードは新しい自己署

名証明書を持つことができます。サブスクライバを含めるには、クラスタ全体の新しい CSRが必要になる場合があります。(拡張要求があります。Cisco Bug ID <u>CSCuv75957</u> この 機能を追加します)。 翻訳について

シスコは世界中のユーザにそれぞれの言語でサポート コンテンツを提供するために、機械と人に よる翻訳を組み合わせて、本ドキュメントを翻訳しています。ただし、最高度の機械翻訳であっ ても、専門家による翻訳のような正確性は確保されません。シスコは、これら翻訳の正確性につ いて法的責任を負いません。原典である英語版(リンクからアクセス可能)もあわせて参照する ことを推奨します。